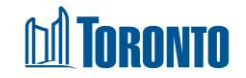

# Hold Room/Bed Screen

Updated on April 2018

## Home > Program Management – Search > Service Queue > Hold Bed

# **Business Purpose:**

1. The **Service Demand – Hold Room/Bed** allows the user to hold a room or bed for the referred client at the destination bed program.

#### How to:

1. In the Destination Program's Service Queue, select the **Hold Room/Bed** Action from the dropdown list of client's referral record in the queue.

| Service Que              | eue             |                     |         |                                               |                  |                                                      |
|--------------------------|-----------------|---------------------|---------|-----------------------------------------------|------------------|------------------------------------------------------|
| One item found           |                 |                     |         |                                               | Last Updated : 2 | 018/02/16 08:36:18 AM                                |
| Client No.               | Name            | Requested Bed       | Waiting | Client Status                                 | Beds Available   | Action                                               |
| 16344<br>One item found. | Naranjo, Jimmie | 2018/02/09 09:31 AM | 00h 00m | En Route (no hold) from Central Family Intake | <                | Select action<br>Hold Bed<br>Reject<br>Intake/Accept |

2. The new **Service Demand - Hold Room/Bed** screen will appear. In the Hold Room/Bed tab, the following fields are populated: **Referral Start**, **Referral End**, **Time Passed**, **Time Remaining** and **Hold Room/Bed** dropdown list.

| Service Demand - Hold Room/Bed |                     |     |                |                     |    |  |  |  |
|--------------------------------|---------------------|-----|----------------|---------------------|----|--|--|--|
| Client No.                     | 500418              |     |                |                     |    |  |  |  |
| Name                           | EJoneson, EJones    | DOB | 1954/04/12     | Age                 | 63 |  |  |  |
| 🔀 Close   🚽 Save               |                     |     |                |                     |    |  |  |  |
| Hold Room/Bed                  |                     |     |                |                     |    |  |  |  |
| Referral Start                 | 2018/02/12 08:55 AM |     | Referral End   | 2018/02/12 11:25 AM |    |  |  |  |
| Time Passed                    | 1 hr 42 min         |     | Time Remaining | 0 hr 47 min         |    |  |  |  |
| Hold Room/Bed                  | No bed held         |     |                |                     |    |  |  |  |
| Hold Room/Bed*                 | ~ ~                 |     |                |                     |    |  |  |  |

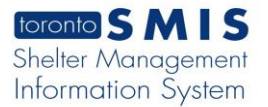

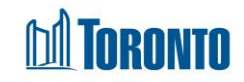

3. Select a Room or Bed from the dropdown list.

|                                        |                                                                                                    | Service Demand - | Hold Room/Bed  |                      |      |      |
|----------------------------------------|----------------------------------------------------------------------------------------------------|------------------|----------------|----------------------|------|------|
| Client No.                             | 500418                                                                                                    |                  |                |                      |      |      |
| Name                                   | EJoneson, EJones                                                                                                    | DOB              | 1954/04/12     | Age                  | 63   |      |
| 🔀 Close   🛃 Save                       | $\frown$                                                                                                    |                  |                |                      |      |      |
| Hold Room/Bed                          |                                                                                                    |                  |                |                      |      |      |
| Current Hold Time                      | Rm:Couple's Dorm Bd:CP01                                                                                                    |                  |                |                      |      |      |
| Referral Start                         | Rm:Couple's Dorm Bd:CP02<br>Rm:Couple's Dorm Bd:CP04                                                                                                    | 1                | Referral End   | 2018/02/12 11:25 AM  |      |      |
| Time Passed                            | Rm:Couple's Dorm Bd:CP05                                                                                                    | •                | Time Remaining | 0 hr 47 min          |      |      |
| Hold Room/Bed                          | Rm:Couple's Dorm Bd:CP06                                                                                                    |                  |                |                      |      |      |
| Hold Room/Bed*                         | Rm:Couple's Dorm Bd:CP07<br>Rm:Couple's Dorm Bd:CP08                                                                                                    |                  |                |                      |      |      |
| Maximum extension                      | time for singles Rm:Couple's Dorm Bd:CP10                                                                                                    |                  |                |                      |      |      |
|                                        | Rm:Couple's Dorm Bd:CP11<br>Rm:Couple's Dorm Bd:CP12                                                                                                    |                  |                |                      |      |      |
| Extension Hold Tim                     | Rm:Couple's Dorm Bd:CP12                                                                                                    |                  |                |                      |      |      |
|                                        | Rm:Couple's Dorm Bd:CP14                                                                                                    |                  |                | Hold For: 2 br 30 mi | in   |      |
|                                        | Rm:Men's Dorm Bd:A01<br>Bm:Men's Dorm Bd:A05                                                                                                    |                  | Referral End   | 2018/2/12 11:25 AM   |      |      |
|                                        | Rm:Men's Dorm Bd:A07                                                                                                    | -                | Time Remaining | 0 br 47 min          |      |      |
| Extension Notes<br>(0/4000 characters) | Rm:Men's Dorm Bd:A10<br>Rm:Men's Dorm Bd:B01<br>Rm:Men's Dorm Bd:B05<br>Rm:Men's Dorm Bd:B09<br>Rm:Men's Dorm Bd:B11<br>Rm:Men's Dorm Bd:B11<br>Rm:Men's Dorm Bd:C01 |                  |                | o IIIII              | < >  |      |
|                                        | Rm:Men's Dorm Bd:C03<br>Rm:Men's Dorm Bd:C06<br>Rm:Men's Dorm Bd:C07<br>Rm:Men's Dorm Bd:C07<br>Rm:Men's Dorm Bd:C09<br>Rm:Men's Dorm Bd:C09<br>Rm:Men's Dorm Bd:C10 | /                |                |                      |      |      |
|                                        | Km:men's Dorm Bd:C11                                                                                                    |                  |                |                      | e, 1 | 100% |

4. For single clients, user may extend the duration of the bed hold time up to 2.5 hours beyond the initial hold time and a message is displayed: "Maximum extension time for singles is 2.5 hours."

| xtension Hold Time                    |                |                       |
|---------------------------------------|----------------|-----------------------|
|                                       |                | Hold For: 2 hr 30 min |
|                                       | Referral End   | 2018/2/12 11:25 AM    |
|                                       | Time Remaining | 0 hr 47 min           |
| Extension Notes<br>0/4000 characters) |                | Ŷ                     |

5. Move the sliding bar to the right of the screen until you reach the desired extension hold time. The following fields are updating while moving the sliding bar: **Hold For**, **Referral End** and **Time Remaining**.

| tension Hold Time                    |                |                       |
|--------------------------------------|----------------|-----------------------|
|                                      |                | Hold For: 3 hr 15 min |
|                                      | Referral End   | 2018/2/12 12:10 PM    |
|                                      | Time Remaining | 0 hr 57 min           |
| xtension Notes<br>0/4000 characters) |                |                       |
|                                      |                |                       |
|                                      |                |                       |

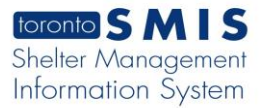

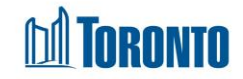

- 6. Enter Extension Notes regarding this Bed Hold extension to a maximum of 4000 characters.
- 7. Click the  $\square$  save action button to save the bed hold information.

|                                        |                             | Service Demand - H | old Room/Bed |                      |    |
|----------------------------------------|-----------------------------|--------------------|--------------|----------------------|----|
| Client No.                             | 500418                      |                    |              |                      |    |
| Name                                   | EJoneson, EJones            | DOB                | 1954/04/12   | Age                  | 63 |
| Stose                                  |                             |                    |              |                      |    |
| ) Saved Successfully!                  |                             |                    |              |                      |    |
| Hold Room/Bed                          |                             |                    |              |                      |    |
| Current Hold Time                      |                             |                    |              |                      |    |
| Referral Start                         | 2018/02/12 08:55 AM         | Re                 | ferral End   | 2018/02/12 12:10 PM  |    |
| Time Passed                            | 2 hr 22 min                 | Tir                | ne Remaining | 0 hr 52 min          |    |
| Hold Room/Bed                          | Rm:Men's Dorm Bd:B01        |                    |              |                      |    |
| Hold Room/Bed*                         | Rm:Men's Dorm Bd:B01 ₩      |                    |              |                      |    |
| Maximum extension time                 | e for sinales is 2.5 hours. |                    |              |                      |    |
|                                        |                             |                    |              |                      |    |
| Extension Hold Time                    |                             |                    |              |                      |    |
|                                        |                             |                    |              | Hold For: 3 hr 15 mi | n  |
|                                        |                             | Re                 | ferral End   | 2018/2/12 12:10 PM   |    |
|                                        |                             | Tir                | ne Remaining | 0 hr 52 min          |    |
| Extension Notes<br>(4/4000 characters) | test                        |                    |              | 1                    | ^  |
|                                        |                             |                    |              |                      |    |
|                                        |                             |                    |              |                      | ~  |

8. For family clients, the initial hold time is 24 hours and a message is displayed: *"Maximum extension time for families is 0 hours."* 

| Current Hold Time |                     |                |                     |
|-------------------|---------------------|----------------|---------------------|
| Referral Start    | 2018/02/12 11:21 AM | Referral End   | 2018/02/13 11:21 AM |
| Fime Passed       | 0 hr 0 min          | Time Remaining | 23 hr 59 min        |
| Hold Room/Bed     | No bed held         |                |                     |
| Hold Room/Bed*    | Rm:FR 119 🗸         |                |                     |

9. Click the close action button to back to the Service Queue screen. The Beds Available column shows the room/bed information: "[Held] <Room/Bed Name>".

|                |                  |                     | Program | Management - University Settlement - Out | of the Cold |                             |                     |
|----------------|------------------|---------------------|---------|------------------------------------------|-------------|-----------------------------|---------------------|
| Back to Progr  | ams              |                     |         |                                          |             |                             |                     |
| Service Qu     | ueue             |                     |         |                                          |             |                             |                     |
|                |                  |                     |         |                                          |             | Last Updated : 2018         | 3/02/12 11:32:37 AM |
|                |                  |                     |         |                                          |             |                             | X Excel             |
| One item found | l.               |                     |         |                                          |             |                             |                     |
| Client No.     | Name             | Requested Bed       | Waiting | Client Status                            | $\sim$      | Beds Available              | Action              |
| 500418         | EJoneson, EJones | 2018/02/09 04:05 PM | 67h 27m | En Route (Bed held) from Central Family  | Intake [1]  | [Held] Rm:Men's Dorm Bd:B01 | Select action V     |
| One item found | i.               |                     |         | ·                                        |             |                             |                     |

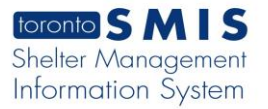

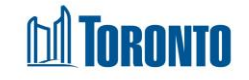

10. Once a bed has been held by the destination program for the client, the source program's referral record will be moved from the **Service Queue** to the **Queue History** and will show a **Client Status** of "En Route (Room/Bed held)[x]" where x is the number of declined offers if they exist.

| Navigator                                                                          |                           |                      | Prog                | ram Management - Stre | ets to Homes Assessme | ent and Referra    | al Centre - Service Program                                       |      |
|------------------------------------------------------------------------------------|---------------------------|----------------------|---------------------|-----------------------|-----------------------|--------------------|-------------------------------------------------------------------|------|
| Streets to Homes<br>Assessment and Referral<br>Centre - Service Program<br>(11796) | Back to Proc<br>Nightly H | istory (last 24 h    | ours)               |                       |                       |                    |                                                                   |      |
| General                                                                            |                           |                      |                     |                       |                       |                    | x E                                                               | xcel |
| Queue                                                                              | 2 items found,            | displaying all items | 5.                  |                       |                       |                    |                                                                   |      |
| Service Queue                                                                      | <b>Client No.</b>         | Name                 | Client Status       | Referral Time         | Completion Time       | <b>Travel Time</b> | Referred To                                                       |      |
| Queue History                                                                      | 28889                     | Avera, Sean          | Referral Accepted   | 2018/03/06 10:00 AM   | 2018/03/06 10:10 AM   | 00:15              | Cornerstone Place                                                 |      |
| Clients<br>Incidents                                                               | 497995                    | Nothum, Stacy        | En Route (Bed held) | 2018/03/06 01:23 PM   |                       |                    | Streets to Homes Assessment and Referral Centre - Respite Program | m    |
| Service Restrictions                                                               | 2 items found,            | displaying all items |                     |                       |                       |                    |                                                                   |      |

### **Important Notes:**

- 1. Note that the Duration of the bed hold can be extended up to 2.5 hours beyond the initial hold time for single clients.
- **2.** Initial bed hold time for family client is 24 hours and no option available to extend bed hold time.
- **3.** Extension Notes is a mandatory field and a pop-up warning of "*A note is required when extending a hold time*" is displayed when user tries to save with an empty Extension Notes field.